# Brugervejledning WellCom 4707

assaabloy.com

Experience a safer and more open world

ASSA ABLOY Opening Solutions

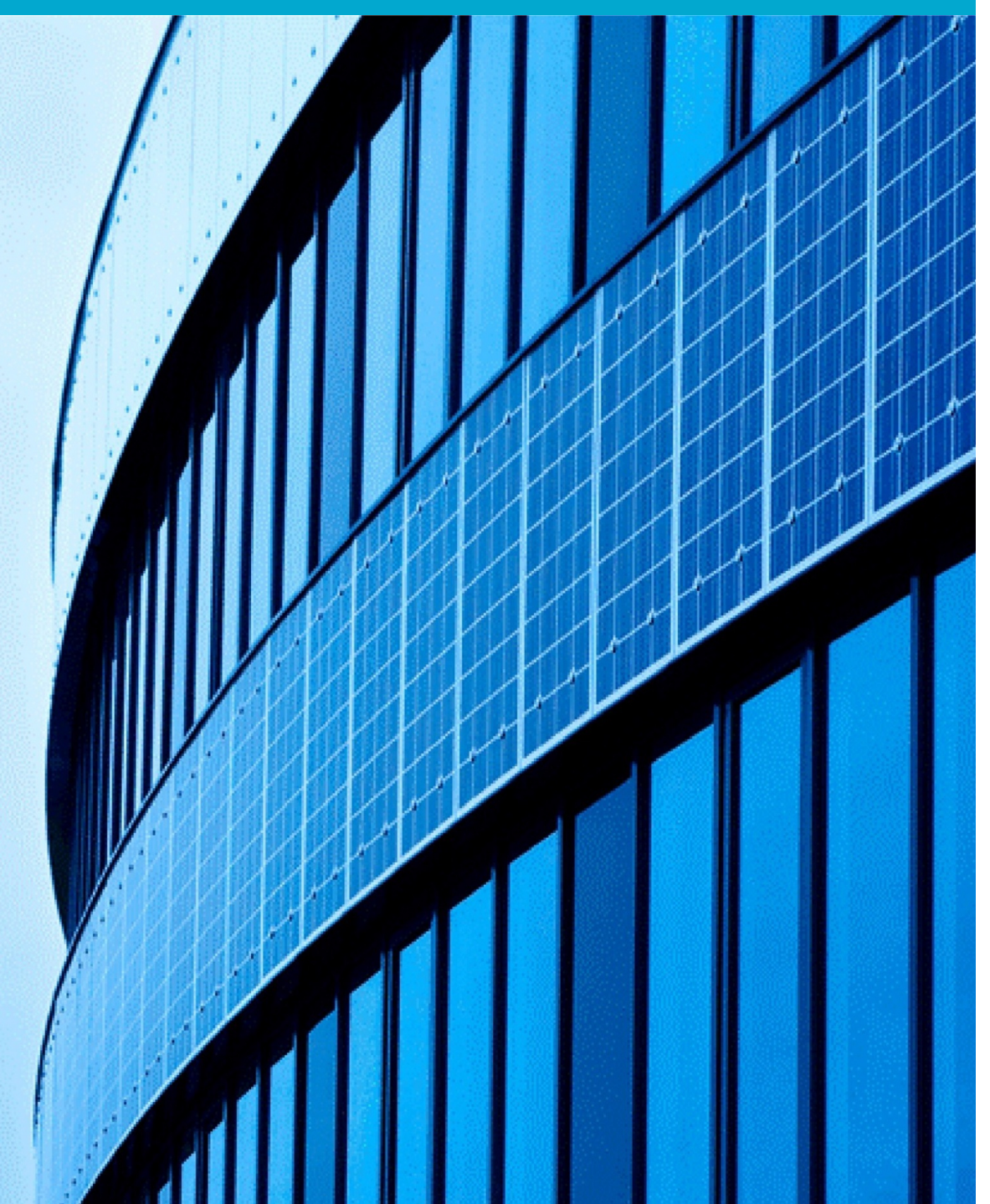

## ASSA ABLOY Opening Solutions

| 1 | Well            | Com 4707 – Din indgangstelefon og adgangsenhed |
|---|-----------------|------------------------------------------------|
|   | 1.1             | Oversigt                                       |
|   | 1.2             | Den modtagende telefon                         |
|   | 1.3             | Sådan navigeres i brugermenuen 5               |
| 2 | Brug af WellCom |                                                |
|   | 2.1             | Kontakte en beboer, alfabetisk søgning         |
|   | 2.2             | Håndtering af et opkald fra indgangstelefonen  |
|   | 2.3             | Oplåsning af døren med en nærhedsnøgle         |

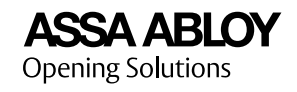

## 1 WellCom 4707 – Din indgangstelefon og adgangsenhed

Du finder WellCom-indgangstelefonen ved siden af indgangsdøren. Indgangstelefonen aktiveres, når du nærmer dig. Du bruger WellCom til at låse døren op, og besøgende bruger den til at kontakte dig. Du lukker en besøgende ind i bygningen ved at bruge telefonen til at signalere til WellCom om at låse døren op.

WellCom 4707 er udstyret med et kamera. Forudsat at denne tjeneste er aktiveret, kan du bruge en mobil app til at se en billedstrøm fra indgangstelefonen under et opkald.

I denne brugervejledning beskrives det, hvordan du

- Ringer til en beboer fra indgangstelefonen.
- Besvarer et opkald.
- Bruger adgangssystemet.

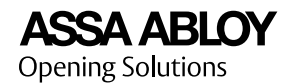

#### 1.1 Oversigt

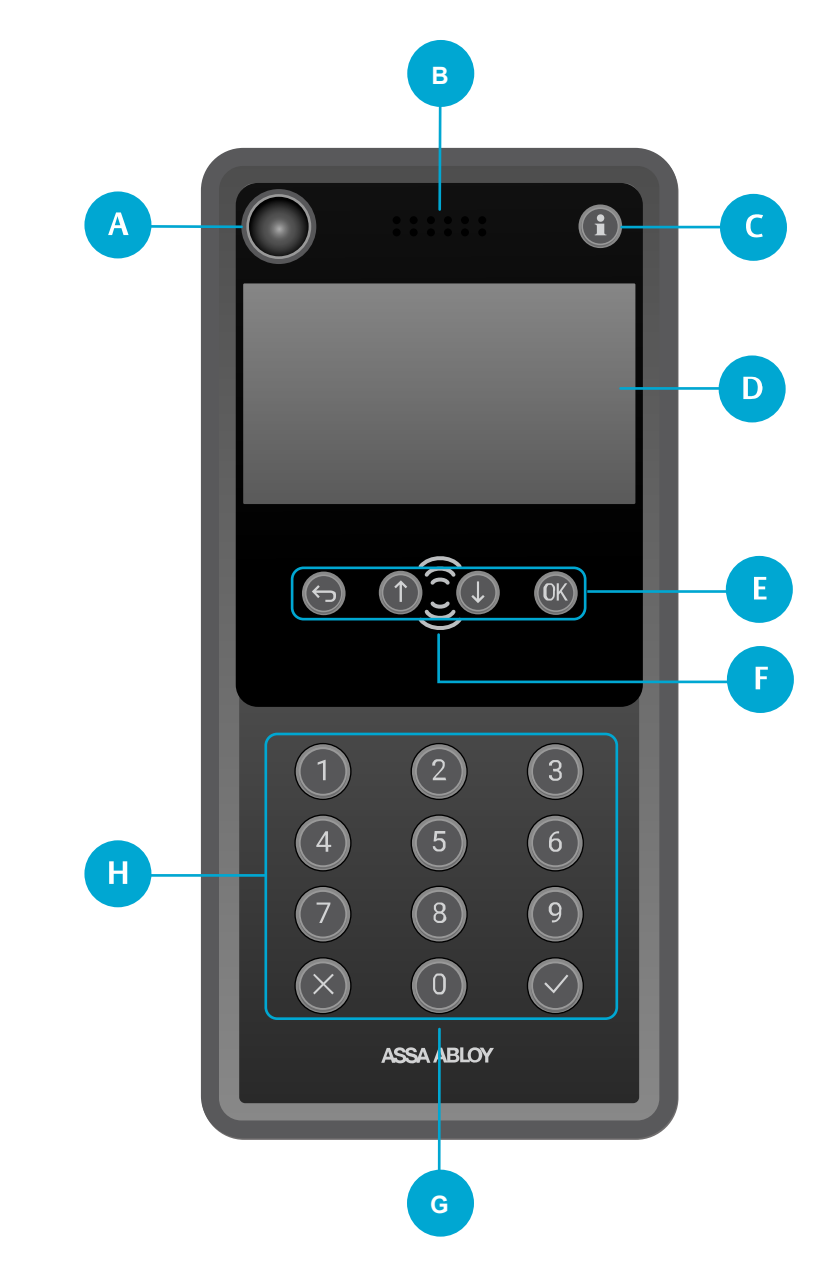

| A | Kameralinse                           |
|---|---------------------------------------|
| В | Højttaler                             |
| C | Information, tryk for yderligere info |
| D | Display                               |
| E | Navigationsknapper                    |
| F | Nærhedsnøglelæser                     |
| G | Mikrofon                              |
| Н | Tastatur                              |

## 1.2 Den modtagende telefon

Med mobilappen Aptus Home kan du se en strøm af billeder fra WellCom-indgangstelefonen under et opkald. Hvis udlejeren eller

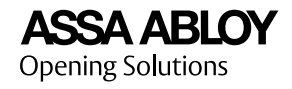

ejendomsadministratoren har aktiveret indgangstelefonens kamera, modtager du en e-mail med installationsinstruktioner og logonoplysninger til Aptus Home. Kontakt udlejer eller ejendomsadministrator angående spørgsmål om app'en.

WellCom er kompatibel med en hvilken som helst telefon på det offentlige telefonnet, uanset om det er en mobilenhed, fastnettelefon eller IP-telefon. Den modtagende telefon skal have DTMF-funktionalitet (trykknap). For nogle trådløse IP- og fastnettelefoners vedkommende skal denne funktionalitet aktiveres. Se brugervejledningen til telefonen.

### 1.3 Sådan navigeres i brugermenuen

Brug navigationsknapperne til at navigere i brugermenuen:

- Brug returknappen til at gå tilbage.
- Naviger med pil op/ned.
- Brug knappen "OK" til at vælge den fremhævede indstilling.

I instruktionerne betyder "vælg" at navigere til den ønskede indstilling og derefter trykke på knappen "OK".

**ASSA ABLOY** Opening Solutions

## 2 Brug af WellCom

## 2.1 Kontakte en beboer, alfabetisk søgning

1) Vælg dit foretrukne sprog.

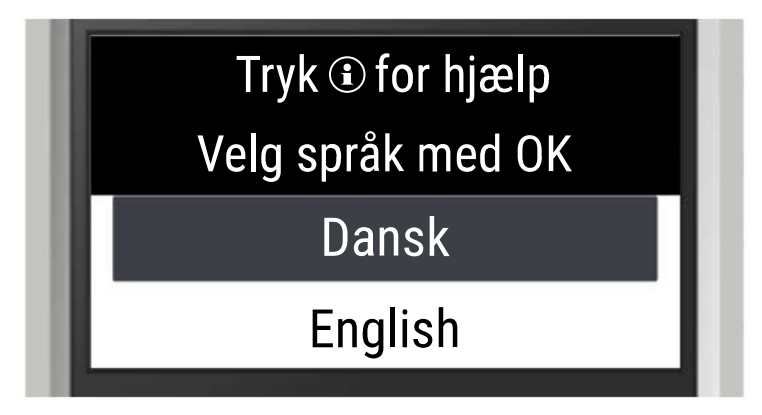

2) Vælg det første bogstav i beboerens efternavn.

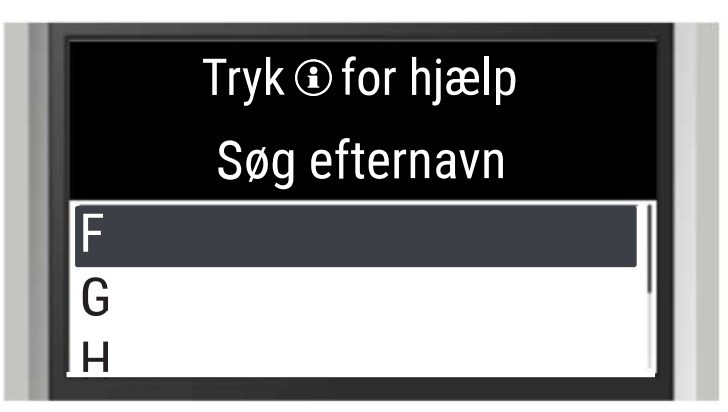

3) Vælg et navn.

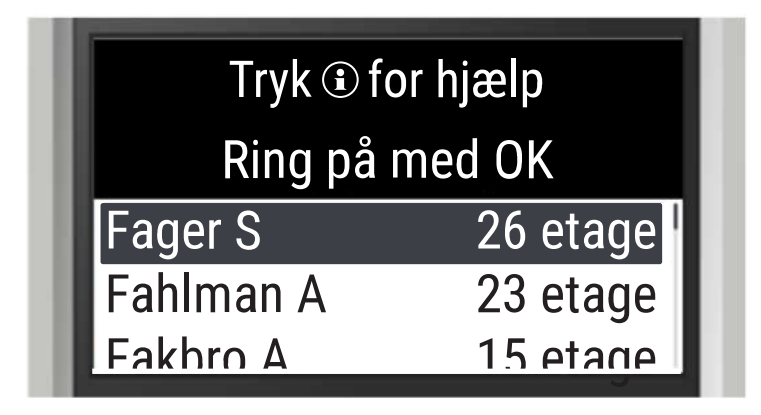

Resultat: Indgangstelefonen ringer op.

4) Vent på, at beboeren svarer.

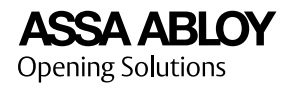

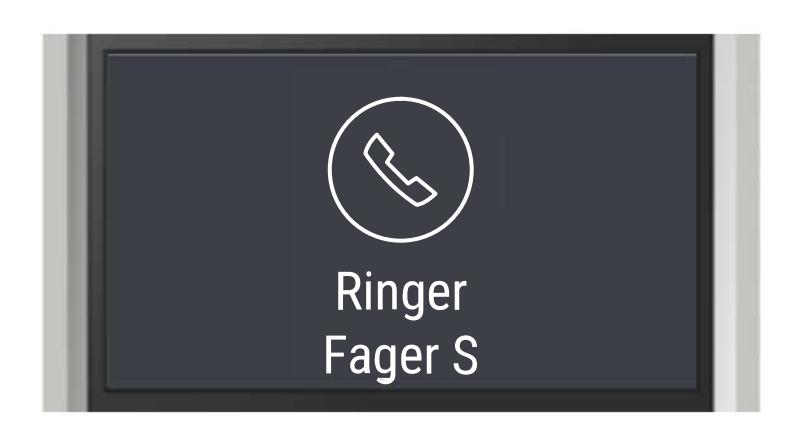

- 5) Beboeren
  - besvarer opkaldet

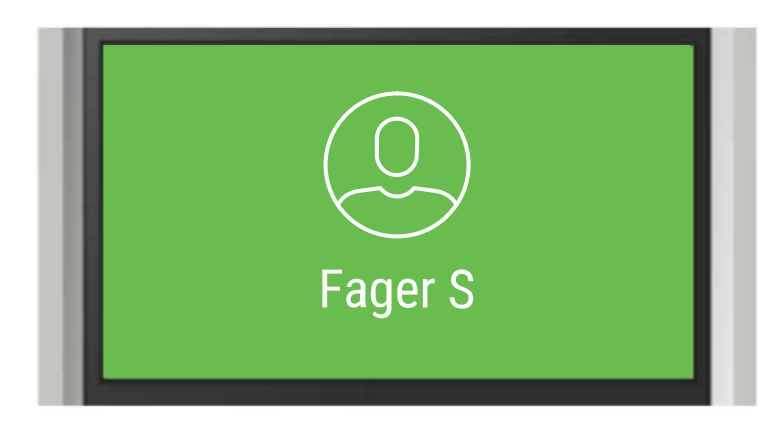

- eller besvarer ikke opkaldet. Displayet viser sprogindstillingerne igen.
- 6) Tal med beboeren.
- 7) Beboeren giver adgang eller afviser dig.
  - Adgang givet. Døren låses op.

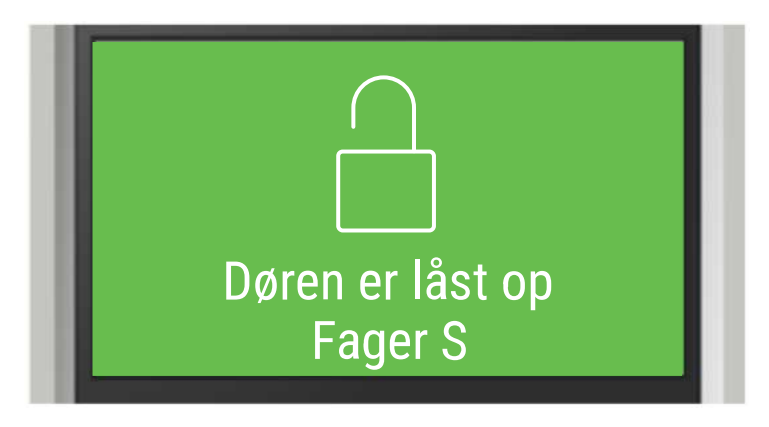

Adgang afvist. Displayet viser sprogindstillingerne igen.

## 2.2 Håndtering af et opkald fra indgangstelefonen

1) Besvar opkaldet.

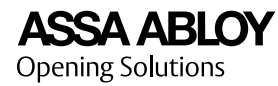

- 2) Hvis tilgængelig: Åbn mobilappen Aptus Home for at få vist en billedstrøm fra indgangstelefonen.
- 3) Tal med den besøgende.
- 4) Giv den besøgende adgang, eller afvis vedkommende:
  - Giv adgang: Tryk på 5 på tastaturet, eller brug mobilappen Aptus Home.
  - Afvis adgang: Tryk # på tastaturet, eller læg på.
- 5) Læg på.

## 2.3 Oplåsning af døren med en nærhedsnøgle

1) Hold nærhedsnøglen foran nærhedsnøglelæseren.

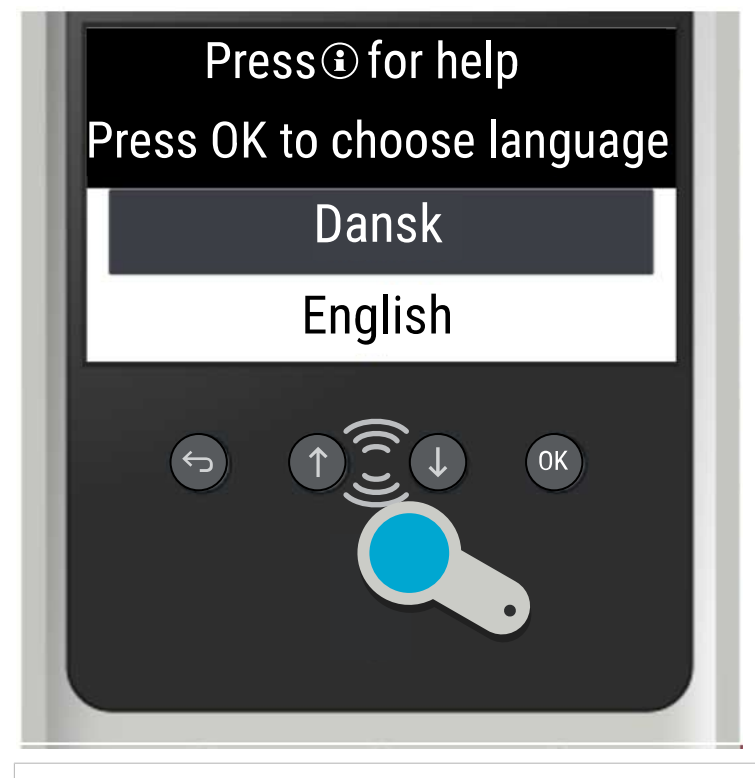

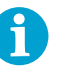

#### OBS!

Adgangssystemet kan undertiden have brug for at opdatere oplysningerne på nøglen. Opdateringen finder sted, når nøglen er i nærheden af læseren. Det kan tage et sekund eller to at gennemføre processen.

Vær opmærksom på displayet, før nøglen fjernes.

Resultat:

• Indgangsdøren låses op.

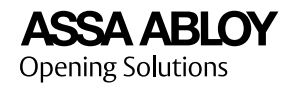

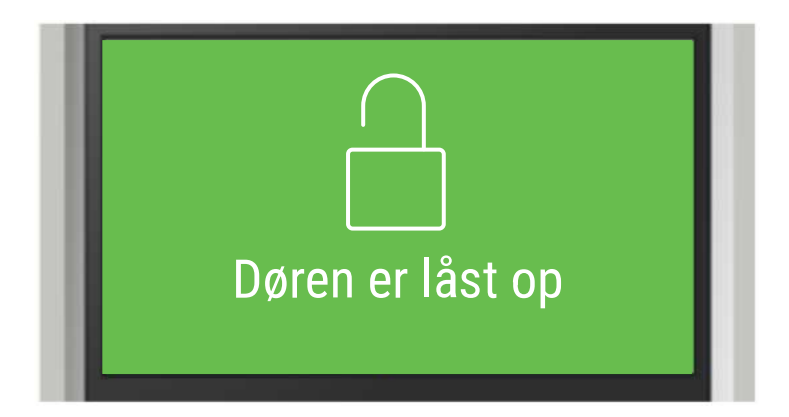

• Adgang blev ikke givet.

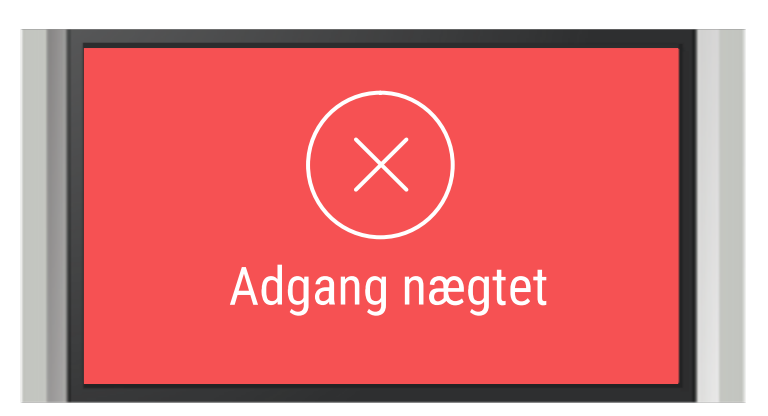

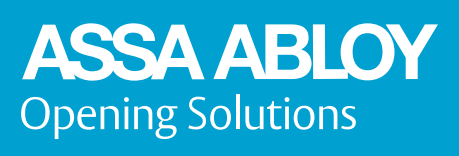

ASSA ABLOY Opening Solutions Sweden AB P.O. Box 371

Document number: D001085044. Publication date: 2020-09-28. language: da-DK.

SE-631 05 Eskilstuna Sweden